### SHARDA ISPAT LIMITED

### NOTICE OF ANNUAL GENERAL MEETING

NOTICE is hereby given that the 60<sup>th</sup> Annual General Meeting of the Members of Sharda Ispat Limited will be held on Friday, the 24<sup>th</sup> day of September, 2021 at 11.00 a.m. (I.S.T), at the corporate office of the Company at Da-rock, Plot no. 230, 6<sup>th</sup> Floor, Hill Road, Shivaji Nagar, Nagpur-440010, to transact the following business:

### **ORDINARY BUSINESS**

### **1. Adoption of Audited Financial Statements**

To receive, consider and adopt the Audited Financial Statements of the Company including Balance Sheet, Profit and Loss Account and Cash Flow Statement for the year ended as at 31<sup>st</sup> March, 2021, together with the report of the Board of Directors and Auditors thereon.

### 2. Re-appointment of a Director

To appoint a Director in place of Smt. Poonam Sarda (DIN 00190512), who retires by rotation at this Annual General Meeting and being eligible, offers herself for re-appointment.

### **SPECIAL BUSINESS**

### 3. To approve the Remuneration of the Cost Auditor

To consider and if thought fit, to pass with or without modification(s), the following resolution as an Ordinary Resolution:

"**RESOLVED THAT** pursuant to the provisions of Section 148 and all other applicable provisions of the Companies Act, 2013 read with the Companies (Audit and Auditors) Rules, 2014 (including any statutory modification(s)/re-enactment(s)/ amendment(s) thereof, for the time being in force), the Cost Auditor appointed by the Board of Directors of the Company, to conduct the audit of the cost records of the Company for the Financial Year ending March 31, 2022 be paid a remuneration as set out in the Explanatory Statement annexed to the notice of this Annual General Meeting.

**RESOLVED FURTHER THAT** the Board of Directors of the Company be and is hereby authorised to do all such acts, deeds and things as may be necessary, proper or expedient to give effect to this resolution."

### 4. AUTHORIZATION UNDER SECTION 186 OF THE COMPANIES ACT, 2013

To consider and if thought fit, to pass with or without modification(s), the following resolution as a Special Resolution:

**"RESOLVED THAT** in supersession of all the earlier resolutions passed by the members of the Company and pursuant to the provisions of Section 186 and other applicable provisions, if any, of the Companies Act, 2013 (including any statutory modification (s) or re-enactment (s) thereof for the time being in force) read with Companies (Management and Administration) Rules, 2014 subject to such approvals, consents, sanctions and permissions, as may be necessary, and the Articles of Association of the Company and all other provisions of applicable laws, consent of the shareholders of the Company be and is hereby accorded to the Board of Directors of the Company (hereinafter referred to as the "Board", which term shall include any Committee constituted by the Board or any person(s) authorized by the Board to exercise the powers conferred on the Board by this Resolution) to (i) give any loans to any person or other body corporate or (ii) give any guarantee(s) or to provide any security(ies) in connection with a loan to any other body corporate or person, or (iii) to acquire by way of subscription, purchase, or otherwise, the securities of any other body corporate(s), such as investments in mutual funds, securities, debentures, bonds, bank deposits, commercial papers, treasury bills or in any other way as may be deems fit by director (s) in one or more tranches, for such amount(s) as the board may in its absolute discretion determine provided that the aggregate outstanding amount of such loans /guarantee(s)/security(ies)/investment(s) (apart from the loan(s)/ guarantee(s)/ security(ies)/ investment(s) already given/ made/ held by the Company) shall not any time exceed Rs. 100 crores (Rupees One hundred crores only) over and above the limit of 60% of the paid-up share capital, free reserves and securities premium account or 100% of free reserves and securities premium account of the Company, whichever is more, as prescribed under Section 186 of the Companies Act, 2013.

**RESOLVED FURTHER THAT** the Board be and is hereby authorized to decide and finalize in its absolute discretion the terms and conditions, the timing and all related matters in respect of the above mentioned loan(s)/guarantee(s)/ security(ies)/ investment(s) including but not limited to timing, the amount and the nature of each such loan(s)/ guarantee(s)/ security(ies)/investment(s), with power to transfer, sell, settle or otherwise dispose of the same, from time to time and to do all such acts, deeds, matters and things, as may be necessary and /or expedient to give effect to this resolution."

By order of the Board of Directors For Sharda Ispat Limited

> -/Sd (Amit B. Mundada) Company Secretary

Date: 13.08.2021 Place: Nagpur

### **1)** A MEMBER ENTITLED TO ATTEND AND VOTE IS ENTITLED TO APPOINT A PROXY TO ATTEND AND VOTE ON A POLL INSTEAD OF HIMSELF/HERSELF AND THE PROXY NEED NOT BE A MEMBER.

The instrument appointing the Proxy should, however, be deposited at the Registered Office of the Company not less than FORTY-EIGHT HOURS before the commencement of the Meeting. Proxies submitted on behalf of limited companies, societies, partnership firms, etc. must be supported by appropriate resolution/authority, as applicable, issued by the member organization.

A person can act as a proxy on behalf of Members not exceeding fifty and holding in the aggregate not more than ten percent of the total share capital of the Company carrying voting rights. A member holding more than ten per cent of the total share capital of the Company carrying voting rights may appoint a single person as proxy and such person shall not act as a proxy for any other person or a Member.

- 2) The Explanatory Statement pursuant to Section 102 of the Companies Act, 2013 relating to Special Business to be transacted at the meeting is annexed hereto.
- 3) Corporate Members intending to send their authorized representatives to attend the meeting are requested to send to the Company, a certified copy of the Board Resolution authorizing their representative to attend and vote in their behalf at the Meeting.
- 4) The Register of Members and Share Transfer Books of the company will remain closed from 17.09.2021 to 24.09.2021 (both days inclusive).
- 5) The shareholders holding shares in physical mode are requested to intimate the changes, if any, in their registered address, Bank mandates, i.e. name of bank, branch address, and account number, MICR/IFS Code to the Company and/or R & T Agent, or their respective Depository Participants (DPs), if the shares are held in demat mode.
- 6) In compliance with the provisions of Section 108 of the Act and the Rules framed there under, the Members are provided with the facility to cast their vote electronically, through the e-voting services provided by NSDL, on all the resolutions set forth in this Notice. The e-voting period commences on Tuesday, September 21, 2021 (09:00 a.m.) (IST) and ends on Thursday, September 23, 2021 (5:00 p.m. IST). During this period, Members of the Company, holding shares either in physical form or in dematerialised form, as on the cut-off date, Thursday, September 16, 2021 (record date), may cast their vote electronically. The e-voting module shall be disabled by NSDL for voting thereafter. Members may alternatively cast their votes using the Ballot Form which is attached with this Notice. Members may fill in the Ballot Form attached with the Notice (a copy of the same is also part of the soft copy of the Notice) and submit the same in a sealed envelope to the Scrutinizer, at M/s. Sunil Kumar Sharma & Associates (Practicing)

Company Secretaries) 2<sup>nd</sup> Floor, Samarth Building, Sona Restaurant Square, C.A. Road, Gandhibagh, Nagpur-440002, Maharashtra, so as to reach by 5.00 p.m. on September 23, 2021. Unsigned, incomplete or incorrectly ticked forms are liable to be rejected and the decision of the Scrutinizer on the validity of the forms will be final.

- 7) In the event member casts his votes through both the processes i.e. E-voting and Ballot Form, the votes in the electronic system would be considered and the Ballot Form would be ignored.
- 8) The voting rights of the Members shall be in proportion to their shares of the paid up equity share capital of the Company as on the cut-off date (record date) i.e. September 16, 2021.
- 9) The Scrutinizer shall after the conclusion of voting at the AGM, first count the votes cast at the meeting and thereafter unblock the votes cast through remote e-voting in the presence of at least two witnesses not in the employment of the Company and shall make, not later than three days of the conclusion of the AGM, a consolidated scrutinizer's report of the total votes cast in favour or against, if any, to the Chairman or a person authorized by him in writing, who shall countersign the same and declare the result of the voting forthwith.

The Results will be declared on 27th day of September, 2021.

10) M/s. Sunil Kumar Sharma & Associates (Practicing Company Secretaries) have been appointed as the Scrutinizer to scrutinize the e-voting process and physical ballot, in a fair and transparent manner.

# THE INSTRUCTIONS FOR MEMBERS FOR REMOTE E-VOTING ARE AS UNDER:-

The remote e-voting period begins on 21<sup>st</sup> September, 2021 at 09:00 A.M. and ends on 23<sup>rd</sup> September, 2021 at 05:00 P.M. The remote e-voting module shall be disabled by NSDL for voting thereafter. The Members, whose names appear in the Register of Members / Beneficial Owners as on the record date (cut-off date) i.e. 16<sup>th</sup> September, 2021, may cast their vote electronically. The voting right of shareholders shall be in proportion to their share in the paid-up equity share capital of the Company as on the cut-off date, being 16<sup>th</sup> September 2021. The Even No. of E-voting for Annual General Meeting is 117575.

### How do I vote electronically using NSDL e-Voting system?

The way to vote electronically on NSDL e-Voting system consists of "Two Steps" which are mentioned below:

### Step 1: Access to NSDL e-Voting system

below:

# <u>A) Login method for e-Voting for Individual shareholders holding securities in demat mode</u>

In terms of SEBI circular dated December 9, 2020 on e-Voting facility provided by Listed Companies, Individual shareholders holding securities in demat mode are allowed to vote through their demat account maintained with Depositories and Depository Participants. Shareholders are advised to update their mobile number and email Id in their demat accounts in order to access e-Voting facility. Login method for Individual shareholders holding securities in demat mode is given

| Type of                                                                                            | Login Method                                                                                                    |
|----------------------------------------------------------------------------------------------------|----------------------------------------------------------------------------------------------------|
| shareholders                                                                                       |                                                                                                    |
| Shareholders<br>Individual<br>Shareholders<br>holding<br>securities in<br>demat mode<br>with NSDL. | <ol> <li>Existing IDeAS user can visit the e-Services website of NSDL Viz. <u>https://eservices.nsdl.com</u> either on a Personal Computer or on a mobile. On the e-Services home page click on the "Beneficial Owner" icon under "Login" which is available under 'IDeAS' section , this will prompt you to enter your existing User ID and Password. After successful authentication, you will be able to see e-Voting services under Value added services. Click on "Access to e-Voting" under e-Voting services and you will be able to see e-Voting gage. Click on company name or e-Voting service provider i.e. NSDL and you will be re-directed to e-Voting website of NSDL for casting your vote during the remote e-Voting period.</li> <li>If you are not registered for IDeAS e-Services, option to register is available at <u>https://eservices.nsdl.com</u>. Select "Register Online for IDeAS Portal" or click at <u>https://eservices.nsdl.com/SecureWeb/IdeasDirectReg.jsp</u></li> <li>Visit the e-Voting website of NSDL. Open web browser by typing the following URL: <u>https://www.evoting.nsdl.com/</u>either on a Personal Computer or on a mobile. Once the home page of e-Voting system is launched, click on the icon "Login" which is available under 'Shareholder/Member' section. A new screen will open. You will have to enter your User ID (i.e. your sixteen digit demat account number hold with NSDL), Password/OTP and a Verification Code as shown on the screen. After successful authentication, you will be redirected to NSDL Depository site wherein you can see e-Voting page. Click on company name or e-Voting service provider i.e. NSDL and you will be redirected to e-Voting service provider i.e. NSDL and you will be redirected to e-Voting service provider i.e. NSDL and you will be redirected to e-Voting website of NSDL</li> </ol> |
|                                                                                                    | sixteen digit demat account number hold with NSDL),<br>Password/OTP and a Verification Code as shown on the<br>screen. After successful authentication, you will be redirected<br>to NSDL Depository site wherein you can see e-Voting page.<br>Click on company name or <b>e-Voting service provider i.e.</b><br><b>NSDL</b> and you will be redirected to e-Voting website of NSDL<br>for casting your vote during the remote e-Voting period.                                                                                                    |

|                                                                                   | <ul> <li>4. Shareholders/Members can also download NSDL Mobile App "NSDL Speede" facility by scanning the QR code mentioned below for seamless voting experience.</li> <li>NSDL Mobile App is available on</li> <li>App Store Google Play</li> </ul>                                                                                                    |  |
|-----------------------------------------------------------------------------------|----------------------------------------------------------------------------------------------------|--|
| Individual<br>Shareholders<br>holding<br>securities in<br>demat mode<br>with CDSL | <ol> <li>Existing users who have opted for Easi / Easiest, they can login<br/>through their user id and password. Option will be made<br/>available to reach e-Voting page without any further<br/>authentication. The URL for users to login to Easi / Easiest is<br/><u>https://web.cdslindia.com/myeasi/home/login</u>or<br/><u>www.cdslindia.com</u> and click on New System My easi.</li> </ol>                                                        |  |
|                                                                                   | <ol> <li>After successful login of Easi /Easiest the user will be also able to see the E Voting Menu. The Menu will have links of e-Voting service provider i.e. NSDL. Click on NSDL to cast your vote.</li> </ol>                                                                                                    |  |
|                                                                                   | <ol> <li>If the user is not registered for Easi/Easiest, option to register<br/>is available at<br/><u>https://web.cdslindia.com/myeasi/Registration/EasiRegistrat</u></li> </ol>                                                                                                    |  |
|                                                                                   | <ul> <li>ion.</li> <li>4. Alternatively, the user can directly access e-Voting page by providing demat Account Number and PAN from a link in <u>www.cdslindia.com</u> home page. The system will authenticate the user by sending OTP on registered Mobile &amp; Email as recorded in the demat Account. After successful authentication, user will be provided links for the respective ESP i.e. <b>NSDL</b> where the e-Voting is in progress.</li> </ul> |  |
| Individual                                                                        | You can also login using the login credentials of your demat account                                                                                                    |  |
| Shareholders                                                                      | through your Depository Participant registered with NSDL/CDSL for                                                                                                    |  |
| securities in                                                                     | ontion Click on e-Voting ontion you will be redirected to NSDI /CDSI                                                                                                    |  |
| demat mode)                                                                       | Depository site after successful authentication wherein you can see                                                                                                    |  |
| login through<br>their                                                            | e-Voting feature. Click on company name or e-Voting service provider<br>i.e. NSDL and you will be redirected to e-Voting website of NSDL for                                                                                                    |  |
| depository<br>participants                                                        | casting your vote during the remote e-Voting period.                                                                                                    |  |

**Important note:** Members who are unable to retrieve User ID/ Password are advised to use Forget User ID and Forget Password option available at above mentioned website.

# Helpdesk for Individual Shareholders holding securities in demat mode for any technical issues related to login through Depository i.e. NSDL and CDSL.

| Login type                                                               | Helpdesk details                                                                                                    |
|--------------------------------------------------------------------------|----------------------------------------------------------------------------------------------------|
| Individual Shareholders holding<br>securities in demat mode with<br>NSDL | Members facing any technical issue in login can<br>contact NSDL helpdesk by sending a request at<br><u>evoting@nsdl.co.in</u> or call at toll free no.: 1800 1020<br>990 and 1800 22 44 30  |
| Individual Shareholders holding<br>securities in demat mode with<br>CDSL | Members facing any technical issue in login can<br>contact CDSL helpdesk by sending a request at<br><u>helpdesk.evoting@cdslindia.com</u> or contact at 022-<br>23058738 or 022-23058542-43 |

B) Login Method for e-Voting shareholders other than Individual shareholders holding securities in demat mode and shareholders holding securities in physical mode.

# How to Log-in to NSDL e-Voting website?

- 1. Visit the e-Voting website of NSDL. Open web browser by typing the following URL: <u>https://www.evoting.nsdl.com/</u> either on a Personal Computer or on a mobile.
- 2. Once the home page of e-Voting system is launched, click on the icon "Login" which is available under 'Shareholder/Member' section.
- 3. A new screen will open. You will have to enter your User ID, your Password/OTP and a Verification Code as shown on the screen. *Alternatively, if you are registered for NSDL eservices i.e. IDEAS, you can log-in at https://eservices.nsdl.com/* with your existing IDEAS login. Once you log-in to NSDL eservices after using your log-in credentials, click on e-Voting and you can proceed to Step 2 i.e. Cast your vote electronically.
- 4. Your User ID details are given below :

| Manner of holding shares i.e.<br>Demat (NSDL or CDSL) or Physical | Your User ID is:                                                            |
|-------------------------------------------------------------------|-----------------------------------------------------------------------------|
| a) For Members who hold shares in demat account with NSDL.        | 8 Character DP ID followed by 8 Digit<br>Client ID                          |
|                                                                   | For example if your DP ID is IN300***<br>and Client ID is 12***** then your |

|                                   | user ID is IN300***12*****.                                                                 |
|-----------------------------------|---------------------------------------------------------------------------------------------|
|                                   |                                                                                             |
| b) For Members who hold shares in | 16 Digit Beneficiary ID                                                                     |
| demat account with CDSL.          | For example if your Beneficiary ID is<br>12************ then your user ID is<br>12********* |
| c) For Members holding shares in  | EVEN Number followed by Folio                                                               |
| Physical Form.                    | Number registered with the company                                                          |
|                                   | For example if folio number is 001***<br>and EVEN is 101456 then user ID is<br>101456001*** |

- 5. Password details for shareholders other than Individual shareholders are given below:
  - a) If you are already registered for e-Voting, then you can user your existing password to login and cast your vote.
  - b) If you are using NSDL e-Voting system for the first time, you will need to retrieve the 'initial password' which was communicated to you. Once you retrieve your 'initial password', you need to enter the 'initial password' and the system will force you to change your password.
  - c) How to retrieve your 'initial password'?
    - (i) If your email ID is registered in your demat account or with the company, your 'initial password' is communicated to you on your email ID. Trace the email sent to you from NSDL from your mailbox. Open the email and open the attachment i.e. a .pdf file. Open the .pdf file. The password to open the .pdf file is your 8 digit client ID for NSDL account, last 8 digits of client ID for CDSL account or folio number for shares held in physical form. The .pdf file contains your 'User ID' and your 'initial password'.
    - (ii) If your email ID is not registered, please follow steps mentioned below in **process for those shareholders whose email ids are not registered.**

- 6. If you are unable to retrieve or have not received the "Initial password" or have forgotten your password:
  - a) Click on "Forgot User Details/Password?" (If you are holding shares in your demat account with NSDL or CDSL) option available on www.evoting.nsdl.com.
  - b) **Physical User Reset Password**?" (If you are holding shares in physical mode) option available on <u>www.evoting.nsdl.com</u>.
  - c) If you are still unable to get the password by aforesaid two options, you can send a request at <u>evoting@nsdl.co.in</u> mentioning your demat account number/folio number, your PAN, your name and your registered address etc.
  - d) Members can also use the OTP (One Time Password) based login for casting the votes on the e-Voting system of NSDL.
- 7. After entering your password, tick on Agree to "Terms and Conditions" by selecting on the check box.
- 8. Now, you will have to click on "Login" button.
- 9. After you click on the "Login" button, Home page of e-Voting will open.

# Step 2: Cast your vote electronically on NSDL e-Voting system.

# How to cast your vote electronically on NSDL e-Voting system?

- 1. After successful login at Step 1, you will be able to see all the companies "EVEN" in which you are holding shares and whose voting cycle
- 2. Select "EVEN" of company for which you wish to cast your vote during the remote e-Voting period now you are ready for e-Voting as the Voting page opens.
- 3. Cast your vote by selecting appropriate options i.e. assent or dissent, verify/modify the number of shares for which you wish to cast your vote and click on "Submit" and also "Confirm" when prompted.
- 4. Upon confirmation, the message "Vote cast successfully" will be displayed.
- 5. You can also take the print out of the votes cast by you by clicking on the print option on the confirmation page.
- **6.** Once you confirm your vote on the resolution, you will not be allowed to modify your vote.

### **General Guidelines for shareholders**

- 1. Institutional shareholders (i.e. other than individuals, HUF, NRI etc.) are required to send scanned copy (PDF/JPG Format) of the relevant Board Resolution/ Authority letter etc. with attested specimen signature of the duly authorized signatory(ies) who are authorized to vote, to the Scrutinizer by e-mail to cssunsharma7@gmail.com with a copy marked to <u>evoting@nsdl.co.in</u>.
- 2. It is strongly recommended not to share your password with any other person and take utmost care to keep your password confidential. Login to the e-voting website will be disabled upon five unsuccessful attempts to key in the correct password. In such an event, you will need to go through the "Forgot User Details/Password?" or "Physical User Reset Password?" option available on www.evoting.nsdl.com to reset the password.
- In case of any queries, you may refer the Frequently Asked Questions (FAQs) for Shareholders and e-voting user manual for Shareholders available at the download section of <u>www.evoting.nsdl.com</u> or call on toll free no.: 1800 1020 990 and 1800 22 44 30 or send a request to Anubhav Saxsena at <u>evoting@nsdl.co.in</u>.
- 4. Any person holding shares in physical form and non-individual shareholders, who acquires shares of the Company and becomes member of the Company after the notice is send through e-mail and holding shares as of the cut-off date i.e.16<sup>th</sup> September, 2021 may obtain the login ID and password by sending a request at evoting@nsdl.co.in or Issuer/RTA. However, if you are already registered with NSDL for remote e-voting, then you can use your existing user ID and password by using "Forgot User Details/Password" or "Physical User Reset Password" option available on www.evoting.nsdl.com or call on toll free no. 1800 1020 990 and 1800 22 44 30. In case of Individual Shareholders holding securities in demat mode who acquires shares of the Company and becomes a Member of the Company after sending of the Notice and holding shares as of the cut-off date i.e. 16<sup>th</sup> September, 2021 may follow steps mentioned in the Notice of the AGM under "Access to NSDL e-Voting system".

Process for those shareholders whose email ids are not registered with the depositories/ company for procuring user id and password and registration of e mail ids for e-voting for the resolutions set out in this notice:

- 1. In case shares are held in physical mode please provide Folio No., Name of shareholder, scanned copy of the share certificate (front and back), PAN (self attested scanned copy of PAN card), AADHAR (self attested scanned copy of Aadhar Card) by email to <u>shardaispat.ngp@gmail.com</u>.
- 2. In case shares are held in demat mode, please provide DPID-CLID (16 digit DPID + CLID or 16 digit beneficiary ID), Name, client master or copy of Consolidated Account statement, PAN (self attested scanned copy of PAN card), AADHAR (self attested scanned copy of Aadhar Card) to shardaispat.ngp@gmail.com. If you are an Individual shareholders holding securities in demat mode, you are requested to refer to the login method explained at step 1 (A) i.e. Login method for e-Voting for Individual shareholders holding securities in demat mode.
- 3. Alternatively shareholder/members may send a request to <u>evoting@nsdl.co.in</u>for procuring user id and password for e-voting by providing above mentioned documents.
- 4. In terms of SEBI circular dated December 9, 2020 on e-Voting facility provided by Listed Companies, Individual shareholders holding securities in demat mode are allowed to vote through their demat account maintained with Depositories and Depository Participants. Shareholders are required to update their mobile number and email ID correctly in their demat account in order to access e-Voting facility.

# ANNEXURE TO THE NOTICE

# Explanatory Statement as required by Section 102 of the Companies Act, 2013

As required by Section 102 of the Companies Act, 2013, the following explanatory statement set out the material facts relating to Special Business mentioned under Item no's 3 and 4 in the accompanying Notice dated 13<sup>th</sup> August, 2021.

### Item No. 3

The Board, on the recommendation of the Audit Committee, has in its meeting held on 21<sup>st</sup> June, 2021, approved the appointment of M/s. Khanuja Patra and Associates, Cost and Management Accountants, Nagpur as the Cost Auditor to conduct the audit of the cost records of the Company for the financial year ending 31st March, 2022 at a remuneration of Rs.30,000/- (Rupee Thirty thousand only).

In accordance with the provisions of Section 148 of the Act read with the Companies (Audit and Auditors) Rules, 2014, the remuneration payable to the Cost Auditor has to be ratified by the shareholders of the Company.

Accordingly, the consent of the members is sought by way of an Ordinary Resolution as set out at Item No. 3 of the Notice for ratification of the remuneration payable to the Cost Auditor for the financial year ending 31st March, 2022.

The Board recommends the Ordinary Resolution set out at Item No. 3 of the Notice for approval by the shareholders.

None of the Directors/ Key Managerial Personnel of the Company and /their relatives are, in any way, concerned or interested, financially or otherwise, in the resolution set out at Item No. 3 of the Notice.

# Item No.4

In view of the provisions of Section 186 of the Companies Act, 2013 to authorize the Board of Directors of the Company to give loan(s), give guarantee(s), provide security(ies) and to make investment(s) together with loan(s)/ guarantee(s)/ security(ies) already given and investments already made by the company to other body corporate(s) or person(s) in the ordinary course of business exceeding the prescribed limits i.e i). Sixty percent of the aggregate of the paid-up share capital and free reserves and securities premium account of the Company or (ii) Hundred percent of its free reserves and securities premium account of the Company, whichever is more, needs prior approval of shareholders of the Company by means of a special resolution.

In order to enable the Board of Directors to explore various opportunities for growth and as a measure of achieving greater financial flexibility and to enable optimal financing structure, this permission is sought pursuant to the provisions of Section 186 of the Companies Act, 2013 to give powers to the Board of Directors or any duly constituted committee thereof, for making further investment(s), providing loan(s) or giving guarantee(s) or providing security (ies) in connection with loans to any body corporate(s) or person up to an amount not exceeding Rs. 100 crores.

Such loan(s) shall be given and investment(s) shall be made or security (ies) shall be provided by the Board of Directors of the Company or Committees thereof in other body corporate(s) or other person(s).

The register of Loans and Investments containing the details required to be mentioned therein shall be open for inspection during the office hours on all working days at the registered office of the Company.

Accordingly, the Board of Directors of the Company proposes to obtain approval of shareholders by way of special resolution as contained in the notice of Annual General Meeting for an amount not exceeding Rs.100,00,00,000/- only (Rupees one hundred crore

only) which is in excess of the limits prescribed under Section 186 of the Companies Act, 2013.

None of the Directors or Key Managerial Personnel of the Company and their relatives is concerned or interested, financially or otherwise, in the Special Resolution except to the extent of their directorships and shareholding in the Company and in the bodies corporate in which investments may be made or loans/ guarantees may be given or securities may be provided pursuant to this Special Resolution.

# Details of the Directors seeking appointment/re-appointment in the forthcoming Annual General Meeting

(In pursuance of sub-regulation (3) of Sub-regulation 36 of the SEBI (Listing Obligations and Disclosure Requirements) Regulations, 2015.)

| Name of Director      | Smt. Poonam Sarda                               |
|-----------------------|-------------------------------------------------|
| Date of Birth         | 04/02/1972                                      |
| Expertise in specific | Company Whole-time Director and Chief Financial |
| functional areas      | officer with business experience                |
| Qualifications        | LL.B and C.A. Final (appeared)                  |
| Directorships held in | None                                            |
| other listed entities |                                                 |
| Membership/           | None                                            |
| Chairmanship of       |                                                 |
| Committees of other   |                                                 |
| listed entities       |                                                 |
| Shareholding in the   | 1,28,060                                        |
| Company               |                                                 |

### By order of the Board of Directors For Sharda Ispat Limited

Date: 13.08.2021 Place: Nagpur Sd/-(Amit B. Mundada) Company Secretary